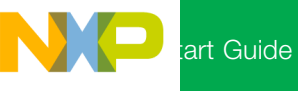

# Healthcare Analog Front End (AFE) Reference Platform

i

## Insert Disc and Run .exe File

Insert the included disc into your computer. The autorun menu should appear. Click "Execute FSL\_CD.exe." The main screen will open. Follow the instructions on the screen to enter the application. The required software and documentation is included in the disk.

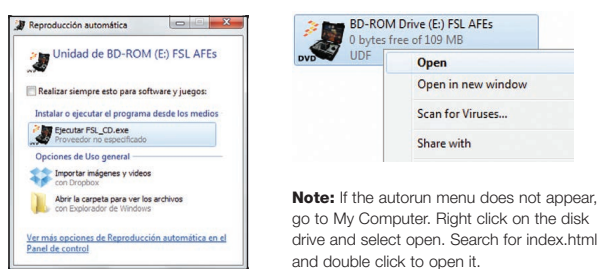

2

## Install GUI Software

Install the Medical GUI software included on the DVD. Select the installer that corresponds to your Windows<sup>®</sup> version.

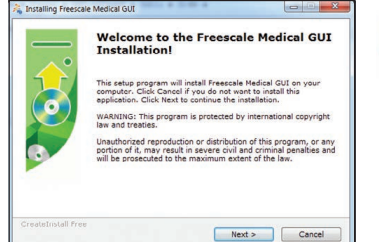

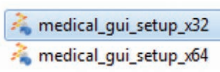

Note: Make sure you have already installed Java® JDK on your computer (look in C:\Program Files\Java for JDK folder).

# 3

## Assemble the Tower System

Assemble the Tower System included in the kit by inserting the TWR-K53N512 and TWR-SER modules into the TWR-ELEV cards as shown. Be sure to insert the primary connector into the primary (white connections) TWR-ELEV module.

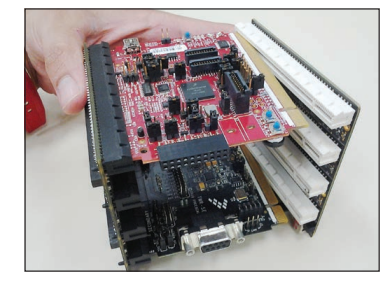

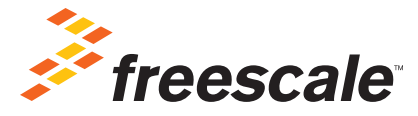

# 4 Connect the AFE

Connect the MED-SPI analog front end to the medical connector for calibration.

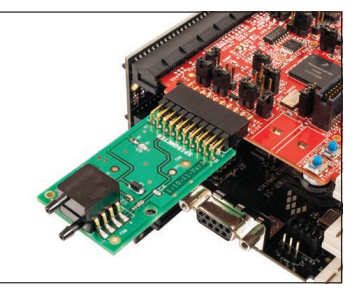

**Note:** MED-SPI is the only plug-in board that requires calibration.

### 5 Connect via USB

Connect the TWR-SER to the computer using the USB cable that is included.

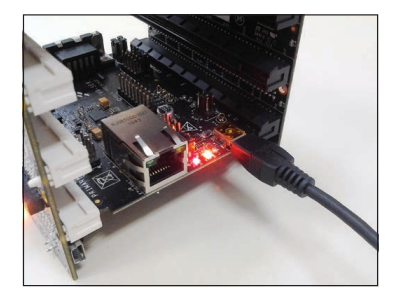

6

#### Install Drivers

Open Device Manager and install drivers for the JM CDC demo. Drivers can be found here:

- C:\Freescale\Medical GUI\Drivers\x32 for 32-bit version
- C:\Freescale\Medical GUI\Drivers\x64 for 64-bit version

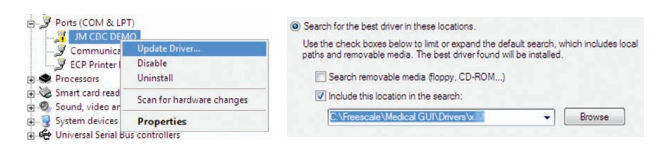

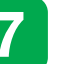

## Open the GUI Program

Open the Medical GUI program on your computer.

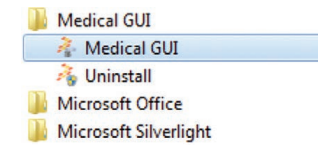

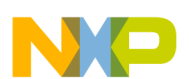

#### Jumper Configuration

|            | Jumper   | J1   | JЗ   | J4  | J11 | J15       | J17       | J18       | J24 | J28  | J34    |
|------------|----------|------|------|-----|-----|-----------|-----------|-----------|-----|------|--------|
| 100-030012 | Position | Open | Open | 2-3 | 1-2 | Connected | Connected | Connected | 1-2 | Open | n Open |
|            | Jumper   | J2   | JЗ   | J4  | J6  | J7        | J11       |           |     |      |        |
| MED-EKG    | Position | 1-2  | 1-2  | 1-2 | 2-3 | 2-3       | 2-3       |           |     |      |        |
|            | Jumper   | J10  | J16  | J2  |     |           |           |           |     |      |        |
| IWR-SER    | Position | 1-2  | 3-4  | 1-2 |     |           |           |           |     |      |        |

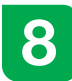

#### Select Port

Select the Virtual Com Port.

|      | Intel(R) 82577LM Gigabit Network C |
|------|------------------------------------|
|      | Intel(R) Centrino(R) Advanced-N 62 |
| 1.10 | Ports (COM & LPT)                  |
|      | ECP Printer Port (LPT1)            |
|      | Virtual Com Port (COM7)            |
|      | Processors                         |
| D-4  | Sound, video and game controllers  |

| Serial Ports | -  |
|--------------|----|
| CON          | A7 |
| rour choice: |    |
| OK           |    |

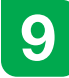

### Disconnect the MED-SPI Board and Connect an AFE

Disconnect the MED-SPI board from the medical connector and connect the desired AFE. Two board options are available for MED-GLU, MED-BPM and MED-SPO2:

1. External opamps using Linear<sup>®</sup> Technology (the board can be identified by the Linear logo)

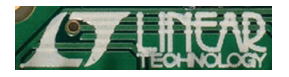

2. Kinetis K53 internal opamps

Firmware support for both options without reprogramming

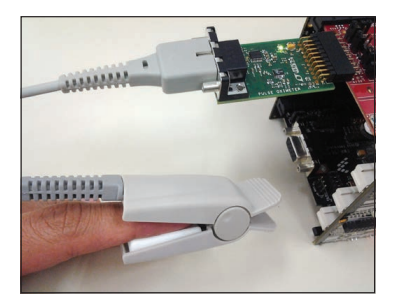

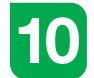

### Start Measurements

In the main window, click on the area for the connected AFE and start measurements.

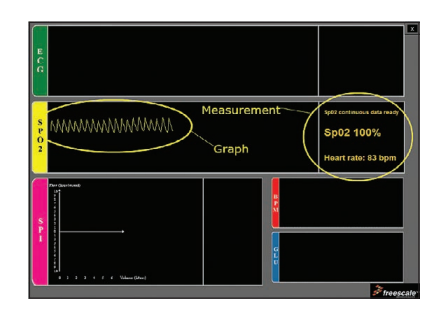

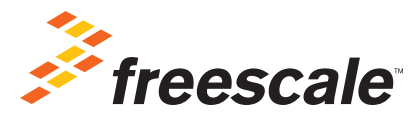

#### For more information, visit freescale.com/healthcareAFE

Freescale and the Freescale logo are trademarks of Freescale Semiconductor, Inc., Reg. U.S. Pat. & Tm. Off. Tower is a trademark of Freescale Semiconductor, Inc. All other product or service names are the property of their respective owners. © 2013 Freescale Semiconductor, Inc.

Document Number: HEAAFEREFPLTMQSG REV 0